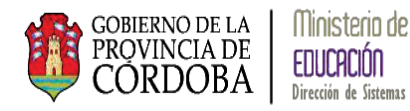

# SISTEMA GESTIÓN ESTUDIANTES GESTIÓN ESCUELAS

Manual de Usuario –

- Inspectores -

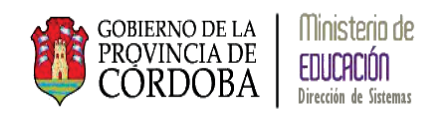

# Índice

| 1. Acceso al sistema1                                |
|------------------------------------------------------|
| 2. Sistema GESTIÓN ESCUELAS                          |
| 2.1. Consulta de Estudiantes ingresados por Escuela4 |
| 2.2. Gestión Usuarios                                |
| 2.3. Gestionar la Estructura de una Escuela12        |
| 2.3.1. Gestionar Estructura de Cursos13              |
| 2.3.1.1. Agregar una Estructura17                    |
| 2.3.1.2. Modificar una Estructura21                  |
| 2.3.1.3. Cerrar un grado/año/sala24                  |
| 2.3.2. Gestionar Turnos25                            |
| 2.3.2.1. Agregar un turno27                          |
| 2.3.2.2. Cerrar un turno                             |

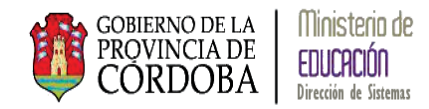

# SISTEMA GESTIÓN DE ESTUDIANTES

#### 1. Acceso al sistema

El acceso al sistema GESTIÓN DE ESTUDIANTES se debe realizar a través del portal del Gobierno de la Provincia de Córdoba *www.cba.gov.ar* 

| www.cba.gov.ar  | Canada Ca           | 14 C Sucadar C |               | Concest Co Distor | Band CHIN C    | MET CT WD IN MALE    | nhur Thread It No                    | * * ** | Q |
|-----------------|---------------------|----------------|---------------|-------------------|----------------|----------------------|--------------------------------------|--------|---|
| PORTAL OFICIAL  |                     |                |               | Selecci           | ionar idioma 🔻 | f 28                 |                                      |        | 3 |
| GOBIER<br>PROVI | NO DE LA<br>NCIA DE |                | R             |                   |                | SAN FRA              | NCISCO                               | 24     |   |
| V CÓR           | DOBA                |                |               |                   |                | Parcialmente nublado | Max 23° Mire 10°<br>ver provintion + |        |   |
| INICIO PROVI    | NCIA I              | STITUCIONAL    | REPARTICIONES | NOTICIAS          | EVENTOS        | ATENCIÓN AL CIU      | DADANO                               |        |   |

Una vez ingresado al portal de Gobierno se debe ingresar en el Menú principal a *Reparticiones* y dentro del Menú que se despliega seleccionar EDUCACIÓN :

| INICIO                 | PROVINCIA        | INSTITUCIONAL           | REPARTICIONES   | ATENCIÓN AL CIUDADANO         |                              |     |
|------------------------|------------------|-------------------------|-----------------|-------------------------------|------------------------------|-----|
| AGRÍCULTU<br>ALIMENTOS | JRA, GANADERÍA Y | AGUA, AMBIE<br>PÚBLICOS | NTE Y SERVICIOS | COMUNICACI<br>DESARROLLO      | ÓN PÚBLICA Y<br>ESTRATÉGICO  |     |
| CONTROL                | AUDITORÍA        | CÓRDOBA CU              | ILTURA          | CÓRDOBA DE                    | PORTES                       |     |
| CÓRDOBA                | JOVEN            | CÓRDOBA TU              | RISMO           | EDUCACIÓN                     |                              |     |
| DESARROL               | LO SOCIAL        | FINANZAS                |                 | FISCALIA DE E                 | STADO                        |     |
| GOBIERNO               | Y SEGURIDAD      | GESTIÓN PÚB             | LICA            | INDUSTRÍA, C<br>CIENTÍFICO TE | OMERCIO Y DES.<br>ECNOLÓGICO |     |
| INTEGRACI              | ÓN Y RELACIONES  | INFRAESTRUC             | TURA            | JUSTICIA Y DE                 | RECHOS HUMAN                 | 105 |
| INTERNACI              | ONALES           | SALUD                   |                 | PRIVADA DEL                   | PODER EJECUTIV               | 0   |

Se ingresa al portal de Educación donde debe seleccionarse el logo de *Gestión Estudiantes*:

| GOBIERNO DE L<br>PROVINCIA D<br>CORDOBA | A Ministe<br>PE EDUCAC                                 | erio de<br>XÓN<br>± Sistemas                                                               |                                                                                                    |                                                                                            |                                                        |
|-----------------------------------------|--------------------------------------------------------|--------------------------------------------------------------------------------------------|----------------------------------------------------------------------------------------------------|--------------------------------------------------------------------------------------------|--------------------------------------------------------|
| MINISTERIO DE E                         | DUCACIÓ                                                | N                                                                                          |                                                                                                    |                                                                                            |                                                        |
| INSTITUCIONAL PLANES Y                  | PROGRAMAS                                              | TRÁMITES Y SERVICIOS                                                                       | ESTRUCTURA ORGÁNICA                                                                                                    | ORGANIGRAMA                                                                                | ÁREAS MÁS VISITADAS                                    |
| # Ministro de Educación                 | # Competen<br>Asistir al Poder Ej<br>de acuerdo con la | cia del cargo<br>iecutivo en todo lo inherente<br>a finalidad, principios y linear<br>E Fu | a la planificación, control y gesti<br>mientos que establece la Constitu<br>INCIONES                                                                                                    | ón de la política educat<br>cción de la Provincia.                                         | ACTOS PÚBLICOS<br>CARGOS<br>DOCENTES<br>Actos Públicos |
| Contacto                                | Curricu                                                | Enten<br>1. La c<br>1as po<br>2. La e<br>área c<br>direct<br>3. La c                       | der en:<br>leterminación de los objetivos y i<br>líticas del área de su competenci<br>ejecución de los planes, programa<br>le su competencia elaborados co<br>ivas que imparta el Poder Ejecuti<br>rganización, fiscalización y actua | en la formulación de<br>a.<br>is y proyectos del<br>nforme a las<br>vo.<br>lización de los | Gestión Estudiantes                                    |

A continuación se despliega la página de *Gestión Estudiantes* quien contiene el acceso directo al Sistema:

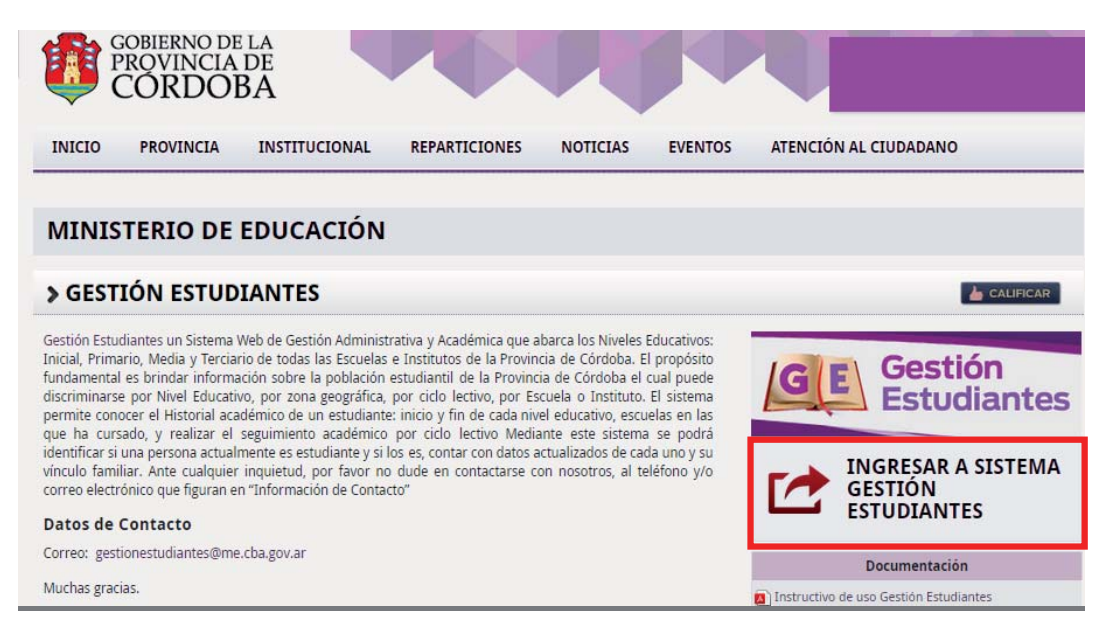

Al ingresar se le solicitará al usuario el correspondiente acceso a la cuenta de Gobierno a través de *Ciudadano Digital*:

| GOBIERNO DE LA<br>PROVINCIA DE<br>CORDOBA | Ministerio de<br>EDUCACIÓN<br>Dirección de Sistemas |
|-------------------------------------------|-----------------------------------------------------|
|                                           | CIUDADANO<br>DIGITAL<br>Accede a tu cuenta          |
|                                           | 🛎 * Cuil                                            |
|                                           |                                                     |
|                                           | Ingresar ><br>¿Olvidaste tu<br>contraseña?          |
|                                           | ¿Aún no tiene una cuenta?                           |

# 2. Sistema GESTIÓN ESCUELAS

El sistema GESTIÓN ESCUELAS permite a los Inspectores Regionales e Inspectores Zonales obtener información de las Matriculaciones de sus Escuelas y poder gestionar sus estructuras y turnos.

El sistema se compone de tres secciones:

🗈 Consulta de Estudiantes Ingresados Por Colegio 👔 Gestionar Usuarios por Establecimiento 🚥 Gestionar Estructura de Cursos > E CONSULTA DE ESTUDIANTES INGRESADOS POR COLEGIO ✓ La sección permite a los Inspectores obtener información de todas las Matriculaciones en sus Escuelas. CESTIONAR USUARIOS POR ESTABLECIMIENTO ✓ Mediante la sección otorgar permisos a los Directivos de una Escuela para acceder al Sistema GESTIÓN ESTUDIANTES. ✓ La sección los Inspectores tendrán acceso a la estructura de sus Escuelas y el sistema le permite crear, modificar o cerrar el contenido de ellas. le permite a un Inspector conocer los Turnos de las Escuelas y el sistema le permite asignar, modificar o eliminar turnos de las mismas.

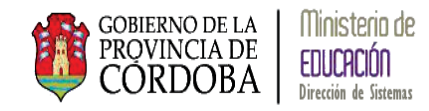

# 2.1. Consulta de Estudiantes ingresados por Escuela

Pantalla Principal:

| MINISTERIO EDUCACIÓN                                                                                                    |                                          |                                  |                     | 👌 Cerrar Se    | isión         |
|----------------------------------------------------------------------------------------------------|------------------------------------------|----------------------------------|---------------------|----------------|---------------|
| GOBIERNO DE LA<br>PROVINCIA DE<br>CORDOBA                                                                                                    |                                          |                                  |                     |                |               |
|                                                                                                    |                                          |                                  |                     | Gestión d      | e Estudiantes |
| Consulta de Estudiantes Ingres                                                                                                    | sados Por Colegio <u>R</u> Gestionar Usi | JARIOS POR ESTABLECIMIENTO       | GESTIONAR ESTRUCTUR | RA DE CURSOS 🕨 |               |
| CONSULTA DE ESTUDIAN                                                                                                    | TES INGRESADOS POR ESC                   | UELA                             |                     |                |               |
| -FILTROS DE DATOS-                                                                                                    |                                          |                                  |                     |                |               |
| Region:Seleccione una Región                                                                                                    | 1 <b>T</b>                               |                                  |                     |                |               |
| Filtrar escuelas por:   Zona   Coloridado Contentino de Contentino de Co | lbicación Geográfica                     |                                  |                     |                |               |
| Zona:Seleccione una Zona<br>Escuela:                                                                                                    | Ver escuelas con: men                    | os ▼ de estudia                  | ntes cargados       |                |               |
| 2 Counting                                                                                                    |                                          |                                  |                     |                |               |
| Q Consultar                                                                                                    |                                          |                                  |                     |                |               |
| - RESULTADOS                                                                                                    |                                          |                                  |                     |                |               |
| Código Inspección                                                                                                    | Código Escuela                           | Escuela                          | Mujeres             | † Varones      | 🛊 Total       |
|                                                                                                    |                                          | No hay datos disponibles en la t | abla                |                |               |

Esta Sección permite a los Inspectores conocer datos de las Matriculaciones de cada una de sus Escuelas.

La pantalla se compone de dos partes: el filtro de datos y los resultados.

En filtro de datos se encuentran las siguientes opciones:

| - FILTROS DE DATOS                             |                                                  |
|------------------------------------------------|--------------------------------------------------|
| Region:Seleccione una Región V                 |                                                  |
| Filtrar escuelas por: 💿 Zona 🔘 Ubicación Geogr | áfica                                            |
| Zona:Seleccione una Zona 🔻                     |                                                  |
| Escuela:                                       | er escuelas con: menos 🔻 de estudiantes cargados |

Dependiendo del tipo de Inspección (Regional o Zonal) serán los datos que se podrán visualizar en las opciones de REGIÓN o ZONA.

También podrá filtrar datos por ESCUELA (nombre) y el sistema mostrará solo la escuela correspondiente al nombre ingresado:

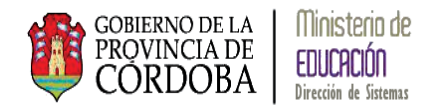

| Consultar         |                |         |           |           |                 |
|-------------------|----------------|---------|-----------|-----------|-----------------|
| RESULTADOS        |                |         |           |           |                 |
|                   |                |         |           |           |                 |
|                   |                |         |           |           | 🔒 Imp           |
| Código Inspección | Código Escuela | Escuela | ∳ Mujeres | 🛉 Varones | 🔒 Imp<br>👬 Tota |

También se encuentran las opciones de:

| Ver escuelas con: | menos | ۲ | de | estudiantes cargados |
|-------------------|-------|---|----|----------------------|
|                   | menos |   |    |                      |
|                   | más   |   |    |                      |

Permite filtrar datos por cantidad de estudiantes que las Escuelas tengan matriculados al momento de la consulta:

Ver escuelas con: menos 🔻 de 🛛 5 estudiantes cargados

Seleccionando la opción Q Consultar el sistema muestra los datos obtenidos de los filtros seleccionados:

| ILTROS DE DATOS                                        |                                          |                                                  |                   |                    |                                  |
|--------------------------------------------------------|------------------------------------------|--------------------------------------------------|-------------------|--------------------|----------------------------------|
| egion: 1                                               | ¥                                        |                                                  |                   |                    |                                  |
| ltrar escuelas por: 🖲 Z                                | ona 🔘 Ubicación Geog                     | gráfica                                          |                   |                    |                                  |
| ona: 1131                                              | ¥                                        |                                                  |                   |                    |                                  |
| scuela:                                                |                                          | Ver escuelas con: menos y de 5 estudiantes c     | mados             |                    |                                  |
| <b>λ</b> Consultar                                     |                                          |                                                  | iguos             |                    |                                  |
| 2 Consultar<br>RESULTADOS                              |                                          |                                                  |                   |                    | 🕀 Imprimin                       |
| Q Consultar RESULTADOS Código Inspección               | Código Escuela                           | Escuela                                          | # Mujeres         | † Varones          | 🖶 Imprimin<br>🛊 Total            |
| Código Inspección<br>113122                            | Código Escuela<br>EE0410406              | Escuela<br>20 DE JUNIO                           | # Mujeres<br>0    | † Varones<br>3     | ⊕ Imprimin<br>∳† Total<br>3      |
| Q Consultar RESULTADOS Código Inspección 113122 113113 | Código Escuela<br>EE0410406<br>EE0410528 | Escuela 20 DE JUNIO INGENIERO JUAN MARIO MASJOAN | Mujeres<br>0<br>0 | ‡Varones<br>3<br>1 | ⊖ Imprimit<br>†† Total<br>3<br>1 |

Los datos que muestra el sistema de cada Escuela son los siguientes:

| -RESULTADOS-      |                |                                     |         |         |         |
|-------------------|----------------|-------------------------------------|---------|---------|---------|
|                   |                |                                     |         |         |         |
| Código Inspección | Código Escuela | Escuela                             | Mujeres | Varones | 🛊 Total |
|                   |                | No hay datos disponibles en la tabl | a       |         |         |
|                   |                |                                     |         |         |         |

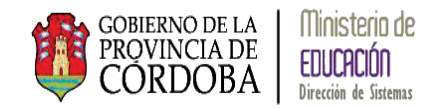

Muestra datos propios de la Escuela: *Código Inspección, Código Escuela* y *el Nombre de la Escuela*, también muestra la cantidad de estudiantes matriculados discriminados por *Mujeres y Varones,* y el total de matriculados en la Escuela.

Si no queremos seleccionar la opción ZONA se puede optar por  $^{\textcircled{O}}$  Ubicación Geográfica :

| Region:Seleccione una Reg<br>Filtrar escuelas por: O Zon<br>Departamento:Seleccione u<br>Localidad:Seleccione una Lo<br>Escuela: | ión-  V<br>Ubicación Geográfica<br>n Departamento  C<br>ccalidad  Barrio:Seleccione un<br>Ver escuelas con: men | n Barrio V<br>Ioos V de estudi: | antes cargados |  |
|----------------------------------------------------------------------------------------------------|----------------------------------------------------------------------------------------------------|---------------------------------|----------------|--|
| Q Consultar                                                                                                    |                                                                                                    |                                 |                |  |
|                                                                                                    |                                                                                                    |                                 |                |  |

el sistema permite filtrar por: Departamento, Localidad y Barrio:

| Departamento:S   | eleccione un | n Departam | nento | ▼       |                      |   |
|------------------|--------------|------------|-------|---------|----------------------|---|
| Localidad:Selecc | ione una Lo  | calidad    | •     | Barrio: | Seleccione un Barrio | T |

Cabe aclarar que se puede optar por los filtros en forma individual o combinados o no realizar ninguno

Al realizar una búsqueda:

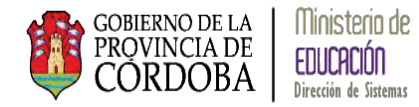

| LTROS DE DATOS                                                                        |                                                                                                    |                                                                                                    |                                                    |                                                    |                                                     |
|---------------------------------------------------------------------------------------|----------------------------------------------------------------------------------------------------|----------------------------------------------------------------------------------------------------|----------------------------------------------------|----------------------------------------------------|-----------------------------------------------------|
| egion: 1                                                                              | *                                                                                                    |                                                                                                    |                                                    |                                                    |                                                     |
| trar escuelas por: 🖲 Z                                                                | ona 🔘 Ubicación Geog                                                                                             | ráfica                                                                                                    |                                                    |                                                    |                                                     |
| ma: 1111                                                                              | •                                                                                                    |                                                                                                    |                                                    |                                                    |                                                     |
| cuela:                                                                                |                                                                                                    | Ver escuelas con: más ▼ de 50 estudiantes d                                                                                                    | cargados                                           |                                                    |                                                     |
| sádtas Taran aratán                                                                   | Cádico Formala                                                                                                   | Famila                                                                                                    | A 10.1                                             |                                                    | 🔒 Imprimir                                          |
| Lodigo Inspección                                                                     | Codigo Escuela                                                                                                   | Escuela                                                                                                    | Mujeres                                            | varones                                            | Total                                               |
|                                                                                       | EEO 44 OCOO                                                                                                    |                                                                                                    |                                                    |                                                    |                                                     |
| 111125                                                                                | EE0410608                                                                                                    | CANONIGO MANUEL AVELINO PINERO                                                                                                    | 19                                                 | 32                                                 | 51                                                  |
| 111125                                                                                | EE0410608<br>EE0410501                                                                                           | CANONIGO MANUEL AVELINO PINERO<br>ESPAÑA                                                                                                    | 19<br>37                                           | 32<br>34                                           | 51<br>71                                            |
| 111125<br>111133<br>111111                                                            | EE0410608<br>EE0410501<br>EE0410612                                                                              | CANONIGO MANUEL AVELINO PINERO<br>ESPAÑA<br>FRANCISCO ORTIZ DE OCAMPO                                                                                                    | 19<br>37<br>31                                     | 32<br>34<br>27                                     | 51<br>71<br>58                                      |
| 111125<br>111133<br>111111<br>111131                                                  | EE0410608<br>EE0410501<br>EE0410612<br>EE0410502                                                                 | CANONIGO MANUEL AVELINO PINEKO<br>ESPAÑA<br>FRANCISCO ORTIZ DE OCAMPO<br>FRAY JUSTO SANTA MARIA DE ORO                                                                                                    | 19<br>37<br>31<br>16                               | 32<br>34<br>27<br>43                               | 51<br>71<br>58<br>59                                |
| 111125<br>111133<br>111111<br>111131<br>111145                                        | EE0410608<br>EE0410501<br>EE0410612<br>EE0410502<br>EE0411088                                                    | CANONIGO MANUEL AVELINO PINEKO<br>ESPAÑA<br>FRANCISCO ORTIZ DE OCAMPO<br>FRAY JUSTO SANTA MARIA DE ORO<br>HERCES DE MALVINAS                                                                                                | 19<br>37<br>31<br>16<br>38                         | 32<br>34<br>27<br>43<br>28                         | 51<br>71<br>58<br>59<br>66                          |
| 11125<br>111133<br>111111<br>111131<br>111145<br>111141                               | EE0410608<br>EE0410501<br>EE0410612<br>EE0410502<br>EE0411088<br>EE0410507                                       | CANONIGO MANUEL AVELINO PINEKO<br>ESPAÑA<br>FRANCISCO ORTIZ DE OCAMPO<br>FRAY JUSTO SANTA MARIA DE ORO<br>HEROES DE MALVINAS<br>JUAN MARTIN DE PUEYRREDON                                                                   | 19<br>37<br>31<br>16<br>38<br>55                   | 32<br>34<br>27<br>43<br>28<br>43                   | 51<br>71<br>58<br>59<br>66<br>98                    |
| 111125<br>111133<br>111111<br>111131<br>111145<br>111141<br>111122                    | EE0410608<br>EE0410501<br>EE0410612<br>EE0410502<br>EE0411088<br>EE0410507<br>EE0410605                          | CANONIGO MANUEL AVELINO PINEKO<br>ESPAÑA<br>FRANCISCO ORTIZ DE OCAMPO<br>FRAY JUSTO SANTA MARIA DE ORO<br>HEROES DE MALVINAS<br>JUAN MARTIN DE PUEYRREDON<br>MARIANO FRAGUEIRO                                              | 19<br>37<br>31<br>16<br>38<br>55<br>57             | 32<br>34<br>27<br>43<br>28<br>43<br>56             | 51<br>71<br>58<br>59<br>66<br>98<br>113             |
| 111125<br>111133<br>111111<br>111131<br>111145<br>111141<br>111122<br>111144          | EE0410608<br>EE0410501<br>EE0410502<br>EE0410502<br>EE041088<br>EE0410507<br>EE0410605<br>EE0410509              | CANONIGO MANUEL AVELINO PINEKO<br>ESPAÑA<br>FRANCISCO ORTIZ DE OCAMPO<br>FRAY JUSTO SANTA MARIA DE ORO<br>HEROES DE MALVINAS<br>JUAN MARTIN DE PUEYRREDON<br>MARIANO FRAGUEIRO<br>MONSEÑOR MIGUEL DE ANDREA                 | 19<br>37<br>31<br>16<br>38<br>55<br>57<br>29       | 32<br>34<br>27<br>43<br>28<br>43<br>56<br>27       | 51<br>71<br>58<br>59<br>66<br>98<br>113<br>56       |
| 11125<br>111133<br>111111<br>111131<br>111145<br>111144<br>111122<br>111144<br>111132 | EE0410608<br>EE0410501<br>EE0410502<br>EE0410502<br>EE041088<br>EE0410507<br>EE0410605<br>EE0410509<br>EE0410503 | CANONIGO MANUEL AVELINO PINEKO<br>ESPAÑA<br>FRANCISCO ORTIZ DE OCAMPO<br>FRAY JUSTO SANTA MARIA DE ORO<br>HEROES DE MALVINAS<br>JUAN MARTIN DE PUEYRREDON<br>MARIANO FRAGUEIRO<br>MONSEÑOR MIGUEL DE ANDREA<br>PANAMERICANA | 19<br>37<br>31<br>16<br>38<br>55<br>57<br>29<br>36 | 32<br>34<br>27<br>43<br>28<br>43<br>56<br>27<br>36 | 51<br>71<br>58<br>59<br>66<br>98<br>113<br>56<br>72 |

Si el listado de Escuela excede la pantalla el sistema lo separa en páginas indicadas al pie de la pantalla:

Primero Previo 1 2 3 4 5 Próximo Último

Seleccionando el número de página podrá acceder a ella o con los botones *Próximo y Último.* 

El sistema permite realizar una impresión de los datos que muestra en pantalla mediante la opción HIMPIMIT (botón ubicado arriba de la grilla) generando un archivo en formato PDF el cual puede ser almacenado:

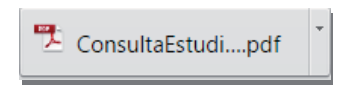

Al abrir el archivo el sistema muestra el mismo con el siguiente formato:

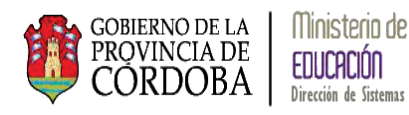

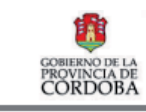

GOBIERNO DE LA PROVINCIA DE CORDOBA MINISTERIO DE EDUCACION GESTION DE ESTUDIANTES TEL: (0355), 446-2409 nr. 2407 E-mil: pedbreadomis@ne.cha.gor.ar

Ministerio de EDUCRCIÓN Dirección de Sistemas

#### Consulta de Estudiantes Ingresados Por Establecimiento

| Usuario: MELONI<br>Región: 1<br>Zona: 1111<br>Condición de filtro | BRENDA ELIZAI | BETH<br>CUELAS CON MAS DE 50 ESTUDIANTES | Fe            | cha de Impresión: | 29/03/2015  |
|-------------------------------------------------------------------|---------------|------------------------------------------|---------------|-------------------|-------------|
|                                                                   |               | Listado de Establecimi                   | entos         |                   |             |
| Cód. Inspección                                                   | Cód. Escuela  | Escuela                                  | Cant. Mujeres | Cant. Varones     | Cant. Total |
| 111125                                                            | EE0410608     | CANONIGO MANUEL AVELINO PIÑERO           | 19            | 32                | 51          |
| 111133                                                            | EE0410501     | ESPAÑA                                   | 37            | 34                | 71          |
| 111111                                                            | EE0410612     | FRANCISCO ORTIZ DE OCAMPO                | 31            | 27                | 58          |
| 111131                                                            | EE0410502     | FRAY JUSTO SANTA MARIA DE ORO            | 16            | 43                | 59          |
| 111145                                                            | EE0411088     | HEROES DE MALVINAS                       | 38            | 28                | 66          |
| 111141                                                            | EE0410507     | JUAN MARTIN DE PUEYRREDON                | 55            | 43                | 98          |
| 111122                                                            | EE0410605     | MARIANO FRAGUEIRO                        | 67            | 56                | 113         |
| 111144                                                            | EE0410509     | MONSEÑOR MIGUEL DE ANDREA                | 29            | 27                | 56          |

Permitiendo imprimir el mismo con las opciones propias de formato PDF:

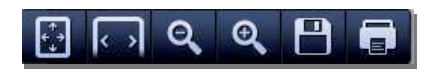

#### 2.2. Gestión Usuarios

Mediante la **Gestión usuarios** los Inspectores podrán gestionar los accesos al sistema GESTIÓN ESTUDIANTES de los Directores de las Escuelas que pertenecen a su Región y Zona.

Pantalla principal:

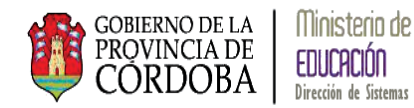

|                                                                                                    |                                         |       | Gest                       | ión de Estudian |
|----------------------------------------------------------------------------------------------------|-----------------------------------------|-------|----------------------------|-----------------|
| Consulta de Estudiantes Ingresad                                                                                                    | os Por Colegio 💂 Gestionar Usuarios por |       | NAR ESTRUCTURA DE CURSOS I | •               |
| STIÓN DE USUARIOS                                                                                                    |                                         |       |                            |                 |
|                                                                                                    |                                         |       |                            |                 |
| LECCIONE UNA ESCUELA PARA                                                                                                    | A GESTIONAR SUS PERMISOS DE USUAR       | 10-01 |                            |                 |
| ELECCIONE UNA ESCUELA PAR.                                                                                                    | A GESTIONAR SUS PERMISOS DE USUAR       | RIO   |                            |                 |
| gión:Seleccione una Región                                                                                                    | A GESTIONAR SUS PERMISOS DE USUAR       | RIO   |                            |                 |
| spión:Seleccione una Región                                                                                                    | A GESTIONAR SUS PERMISOS DE USUAR       | RIO   |                            |                 |
| ELECCIONE UNA ESCUELA PAR<br>sgión:Seleccione una Región<br>ma:Seleccione una Zona ▼<br>idigo Empresa:<br>mbre Escuela:                                      | A GESTIONAR SUS PERMISOS DE USUAR       | RIO   |                            |                 |
| spión:Seleccione una Región<br>ma:Seleccione una Zona V<br>idigo Empresa:<br>mbre Escuela:                                                                   | A GESTIONAR SUS PERMISOS DE USUAR       | RID   |                            |                 |
| ELECCIONE UNA ESCUELA PAR<br>sgión:Seleccione una Región<br>ma:Seleccione una Zona V<br>digo Empresa:<br>mbre Escuela:<br>L Buscar escuela                   | A GESTIONAR SUS PERMISOS DE USUAF       | RIO   |                            |                 |
| ELECCIONE UNA ESCUELA PAR<br>egión:Seleccione una Región<br>ona:Seleccione una Zona v<br>idigo Empresa:<br>pombre Escuela:<br>2 Buscar escuela<br>RESULTADOS | A GESTIONAR SUS PERMISOS DE USUAF       | RIO   |                            |                 |

La pantalla se compone de dos partes: la *Selección de filtros* y la muestra de los *Resultados*.

Dependiendo del tipo de Inspección (Regional o Zonal) serán los datos que se podrán visualizar en las opciones de REGIÓN o ZONA.

Además se puede filtrar por:

| Código Empresa: |  |
|-----------------|--|
| Nombre Escuela: |  |
|                 |  |

Cabe aclarar que se puede optar por los filtros en forma individual o combinados o no realizar ninguno

De acuerdo a los filtros ingresados y seleccionando el botón: Q Buscar escuela el sistema muestra la siguiente pantalla:

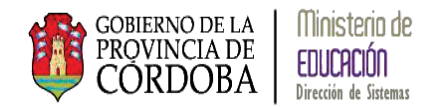

| gión: 1                                                       | T                                        |                                              |                                                                                  |                                                                                                    |
|---------------------------------------------------------------|------------------------------------------|----------------------------------------------|----------------------------------------------------------------------------------|----------------------------------------------------------------------------------------------------|
| na: 1121                                                      | T                                        |                                              |                                                                                  |                                                                                                    |
| digo Empresa:                                                 |                                          |                                              |                                                                                  |                                                                                                    |
| mbre Escuela:                                                 |                                          |                                              |                                                                                  |                                                                                                    |
|                                                               |                                          |                                              |                                                                                  |                                                                                                    |
|                                                               |                                          |                                              |                                                                                  |                                                                                                    |
| Buscar escuela                                                |                                          |                                              |                                                                                  |                                                                                                    |
| Buscar escuela                                                |                                          |                                              |                                                                                  |                                                                                                    |
| RESULTADOS                                                    |                                          |                                              |                                                                                  |                                                                                                    |
| L Buscar escuela           Código Inspección                  | Código Escuela                           | Escuela                                      | Director                                                                         | Modificar                                                                                              |
| Buscar escuela RESULTADOS Código Inspección 112133            | Código Escuela                           | Escuela                                      | Director<br>TORRES, ANALIA                                                       | Modificar                                                                                              |
| A Buscar escuela<br>RESULTADOS<br>Código Inspección<br>112133 | Código Escuela<br>EE0410508              | Escuela<br>9 DE JULIO                        | Director<br>TORRES, ANALIA<br>VERONICA                                           | Modificar<br>I Modificar Permisos<br>Director                                                          |
| Código Inspección                                             | Código Escuela<br>EE0410508              | Escuela<br>9 DE JULIO<br>BARTOL OME HITDALGO | Director<br>TORRES, ANALIA<br>VERONICA                                           | Modificar<br>Modificar Permisos<br>Director<br>Modificar Permisos                                      |
| Código Inspección Código Inspección 112133 112113             | Código Escuela<br>EE0410508<br>EE0410524 | Escuela<br>9 DE JULIO<br>BARTOLOME HIDALGO   | Director<br>TORRES, ANALIA<br>VERONICA<br>CUZO, ELDA MARIA                       | Modificar<br>If Modificar Permisos<br>Director<br>If Modificar Permisos<br>Director                    |
| RESULTADOS<br>Código Inspección<br>112133                     | Código Escuela<br>EE0410508<br>EE0410524 | Escuela<br>9 DE JULIO<br>BARTOLOME HIDALGO   | Director<br>TORRES, ANALIA<br>VERONICA<br>CUZO, ELDA MARIA<br>CARO, TERESITA DEL | Modificar<br>Modificar Permisos<br>Director<br>Modificar Permisos<br>Director<br>(2 Modificar Permisos |

El sistema muestra las Escuelas indicando de cada una: *Código de Inspección, Código Escuela, el nombre de la Escuela* y el *Director* que tiene el permiso actual para ingresar al Sistema GESTIÓN ESTUDIANTES:

| -Resultados       |                |         |          |           |
|-------------------|----------------|---------|----------|-----------|
| Código Inspección | Código Escuela | Escuela | Director | Modificar |

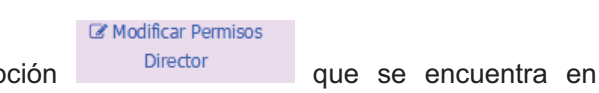

Mediante la opción Director que se encuentra en la grilla se pueden modificar el permiso de acceso al sistema GESTIÓN ESTUDIANTES, al seleccionarlo el sistema muestra la siguiente pantalla:

|                                                                          | Admin Terrer                         |            |               |                        |                   |
|--------------------------------------------------------------------------|--------------------------------------|------------|---------------|------------------------|-------------------|
| ITI - 27-222222                                                          | 22-1                                 |            |               |                        |                   |
| gencia de permi                                                          | sos: 18/02/2015 - 3                  | 30/12/2015 | 5             |                        |                   |
| SIGNAR PERM                                                              | ISOS A UN NUEV                       | O DIRECT   | OR            |                        |                   |
| lúmero documer                                                           | ito:                                 |            | ]             |                        |                   |
| Octoorie                                                                 |                                      |            | 1             |                        |                   |
| exo:Seleccio                                                             | ne un sexo V                         |            |               |                        |                   |
| exo: [Seleccio<br>Q Buscar person                                        | a                                    |            |               |                        |                   |
| exo: [Seleccio                                                           | a                                    |            |               |                        |                   |
| exo:Seleccio<br>Q Buscar person<br>1ostrar 10 ▼                          | a entradas                           |            |               | Buscar:                |                   |
| exo:  Seleccio<br>Q Buscar person<br>1ostrar 10 T<br>ipo documento       | entradas Nro documento               | Sexo       | Apellido      | Buscar:<br>Nombre      | Seleccionar       |
| exo:  -Seleccio<br>Q Buscar person<br>1ostrar 10 ▼<br>ipo documento<br>◊ | a<br>entradas<br>Nro documento<br>\$ | Sexo<br>≎  | Apellido<br>≎ | Buscar:<br>Nombre<br>≎ | Seleccionar<br>\$ |

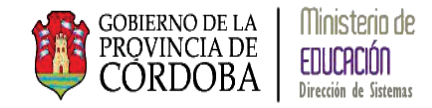

El sistema muestra en la parte superior los datos del Director/a actual. En la sección *Asignar permisos a un nuevo Director* ingresando los datos en:

| Númer | ro documento:        |  |
|-------|----------------------|--|
| Sexo: | Seleccione un sexo V |  |
| Q Bus | scar persona         |  |

y seleccionando el botón *Buscar Persona* el sistema busca los datos ingresados en la base de datos del Registro Nacional de Personas mostrando los datos en la grilla:

| pellido y Nomb                                                        | ore: TORRES, ANALIA                                                                                                    | VERONICA              |                         |                                            |                   |
|-----------------------------------------------------------------------|----------------------------------------------------------------------------------------------------|-----------------------|-------------------------|--------------------------------------------|-------------------|
| JIL: 27-22561                                                         | .429-1                                                                                                    |                       |                         |                                            |                   |
| gencia de peri                                                        | misos: 18/02/2015 -                                                                                                    | 30/12/2015            |                         |                                            |                   |
|                                                                       |                                                                                                    |                       |                         |                                            |                   |
|                                                                       |                                                                                                    | NO DIRECTOR           |                         |                                            |                   |
| SIGNAR PER                                                            | RMISUS A UN NUE                                                                                                    | O DIRECTOR            | á.                      |                                            |                   |
| úmoro do cum                                                          |                                                                                                    |                       |                         |                                            |                   |
|                                                                       | ento: 20/6/693                                                                                                    |                       |                         |                                            |                   |
| umero docum                                                           | ento: 20454593                                                                                                    |                       |                         |                                            |                   |
| exo: FEMEN                                                            | inento: 20454593                                                                                                    |                       |                         |                                            |                   |
| iexo: FEMEN<br>Q Buscar perso                                         | nento: 20454593                                                                                                    |                       |                         |                                            |                   |
| exo: FEMEN<br>Q Buscar perso                                          | nento: 20454593                                                                                                    |                       |                         |                                            |                   |
| exo: FEMEN<br>Q Buscar perso<br>10strar 10                            | ento: 20454593<br>IINO V<br>ona<br>V entradas                                                                                                    |                       |                         | Buscar:                                    |                   |
| iexo: FEMEN<br>Q Buscar perso<br>Iostrar 10                           | eento: [20454593<br>IINO V<br>ona<br>V entradas<br>Nro documento                                                                                                    | Sexo                  | Apellido                | Buscar:                                    | Seleccionar       |
| iexo: FEMEN<br>Q Buscar perso<br>10strar 10<br>Tipo<br>locumento<br>≎ | eento: [20454593<br>IINO ▼<br>ona<br>▼ entradas<br>Nro documento<br>\$                                                                                                    | Sexo<br>≎             | Apellido<br>≎           | Buscar:<br>Nombre<br>\$                    | Seleccionar<br>\$ |
| exo: FEMEN<br>Q Buscar perso<br>tostrar 10<br>ipo<br>locumento<br>DNI | Eentradas     Comparison     Comparison     C | Sexo<br>≎<br>FEMENINO | Apellido<br>≎<br>MELONI | Buscar:<br>Nombre<br>≎<br>BRENDA ELIZABETH | Seleccionar<br>¢  |

Si la persona que se muestra corresponde a la persona que se buscaba se debe seleccionar la persona en la opción:

| Sele<br>≎ | ccionar |
|-----------|---------|
|           |         |

y el sistema habilita las opciones:

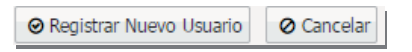

La opción Cancelar permite abandonar el cambio sin realizarlo.

Seleccionando el botón *Registrar Nuevo Usuario* el sistema muestra el siguiente mensaje:

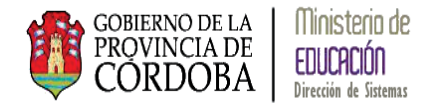

| Se modificarán los siguientes permisos para la escuela seleccionada:                                                             |
|----------------------------------------------------------------------------------------------------|
| Director Actual: TORKES, ANALIAN EKONICA - CURE 27-22561425-1<br>Nuevo Director: Melone, Erendia Elizabethi "Curli 27 20154593-1 |
| ¿Confirma que desea modificar los permisos? Esta acción no se puede deshacer                                                     |
| ✓ Confirmar ⊘ Cancelar                                                                                                    |

Seleccionando el botón *Confirmar* el sistema otorga el permiso de acceso al sistema GESTIÓN ESTUDIANTE a la persona seleccionada.

#### 2.3. Gestionar la Estructura de una Escuela

Esta sección permite a los Inspectores ver las Estructuras de cada una de sus Escuelas y los Turnos que posee, permitiendo la gestión de las mismas.

|                                                                                                    |                                                            |                                |                     | Gestión d                      | le Estudiantes      |
|----------------------------------------------------------------------------------------------------|------------------------------------------------------------|--------------------------------|---------------------|--------------------------------|---------------------|
| Consulta de Estudiantes Ingri                                                                                                    | esados Por Colegio 👥 Gestionar Us                          | UARIOS POR ESTABLECIMIENT      | GESTIONAR ESTRUCTUR | RA DE CURSOS ▶<br>RA DE CURSOS |                     |
| CONSULTA DE ESTUDIANTES INGRESADOS POR ESCUELA                                                                                               |                                                            |                                | S GESTIONAR TURNOS  |                                |                     |
| FILTROS DE DATOS<br>Region:Seleccione una Regio<br>Filtrar escuelas por:      Zona      Zona:Seleccione una Zona<br>Escuela:<br>Q. Consultar | Sn ▼<br>Ubicación Geográfica<br>▼<br>Ver escuelas con: mer | 105 <b>v</b> de estudi         | antes cargados      |                                |                     |
| -RESULTADOS                                                                                                    |                                                            |                                |                     |                                |                     |
| Código Inspección                                                                                                    | Código Escuela                                             | Escuela                        | 🔶 Mujeres           | 🛉 Varones                      | 🛊 🛉 Total           |
|                                                                                                    |                                                            | No hay datos disponibles en la | tabla               |                                |                     |
|                                                                                                    |                                                            |                                |                     | Primero Pri                    | evio Próximo Último |

Como se puede apreciar en pantalla se encuentran dos opciones en esta Sección:

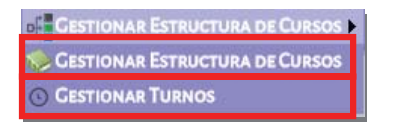

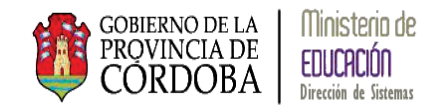

## 2.3.1. Gestionar Estructura de Cursos

La sección *Gestionar Estructura de Cursos* permite visualizar la estructura de una Escuela, crear nuevos grado/años/salas, modificarlos o cerrarlos.

Pantalla Principal:

| BUSCAR ESCUELA                                                                         |                            |                                          |           |                       |
|----------------------------------------------------------------------------------------|----------------------------|------------------------------------------|-----------|-----------------------|
| Región:Seleccione una Región                                                           | n •                        |                                          |           |                       |
| Zona:Seleccione una Zona                                                               | T                          |                                          |           |                       |
| Código Inspeccion:                                                                     |                            |                                          |           |                       |
| Código Escuela:                                                                        |                            |                                          |           |                       |
| Nombre Escuela:                                                                        |                            |                                          |           |                       |
| Q Buscar Escuelas                                                                      |                            |                                          |           |                       |
| Q Buscar Escuelas                                                                      |                            |                                          |           | Burcar                |
| Q Buscar Escuelas<br>SCUELAS ENCONTRADAS<br>Mostrar 10 v entradas                      |                            |                                          | Parriet   | Buscan                |
| Q Buscar Escuelas<br>SCUELAS ENCONTRADAS<br>Mostrar 10 v entradas<br>Código Inspección | Código Escuela             | Escuela                                  | Domicilio | Buscan<br>Selectionar |
| Q Buscar Escuelas<br>SCUELAS ENCONTRADAS<br>Mostrar 10 v entradas<br>Código Inspección | Código Escuela<br>No hay o | Escuela<br>fatos disponibles en la tabla | Domicilio | Buscar<br>Seleccionar |

Buscar Escuela permite realizar filtros para la búsqueda de la o las Escuelas:

| -BUSCAR ESCUELA                                              |
|--------------------------------------------------------------|
| Región:Seleccione una Región ▼<br>Zona:Seleccione una Zona ▼ |
| Código Inspeccion:                                           |
| Código Escuela:                                              |
| Nombre Escuela:                                              |
|                                                              |

Dependiendo del tipo de Inspector (Regional o Zonal) serán los datos que se podrán visualizar en las opciones de REGIÓN o ZONA.

Podrá realizar también filtro por Código de Inspección, Código de la Escuela y/o por el Nombre de la Escuela.

| Código Escuela: |  |
|-----------------|--|
| Nombre Escuela: |  |

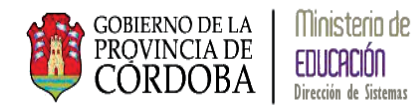

Cabe aclarar que se puede optar por los filtros en forma individual o combinados o no realizar ninguno

Luego de seleccionar los filtros necesarios se debe seleccionar el botón Q Buscar Escuelas y el sistema mostrará las Escuelas:

|                                                                                                    | CONTRACT CONST                                                                                | 03                                                                                    |                                                                             |                                                                                                    |
|----------------------------------------------------------------------------------------------------|-----------------------------------------------------------------------------------------------|---------------------------------------------------------------------------------------|-----------------------------------------------------------------------------|----------------------------------------------------------------------------------------------------|
| BUSCAR ESCUELA-                                                                                    |                                                                                               |                                                                                       |                                                                             |                                                                                                    |
| Región: 1                                                                                          | Ŧ                                                                                             |                                                                                       |                                                                             |                                                                                                    |
| Zona: 1131                                                                                         | *                                                                                             |                                                                                       |                                                                             |                                                                                                    |
| Código Inspeccion:                                                                                 |                                                                                               |                                                                                       |                                                                             |                                                                                                    |
| Código Escuela:                                                                                    |                                                                                               |                                                                                       |                                                                             |                                                                                                    |
| Nombre Escuela:                                                                                    |                                                                                               |                                                                                       |                                                                             |                                                                                                    |
|                                                                                                    |                                                                                               |                                                                                       |                                                                             |                                                                                                    |
| Mostrar 10 v entr                                                                                  | adas                                                                                          |                                                                                       | Bt                                                                          | Iscar:                                                                                                    |
| ESCUELAS ENCONTI<br>Mostrar 10 v entr<br>Código Inspección                                         | RADAS<br>adas<br>Código Escuela                                                               | Escuela                                                                               | Bu<br>Domicílio                                                             | iscar:<br>Seleccionar                                                                                              |
| ESCUELAS ENCONT<br>Mostrar 10 v entr<br>Código Inspección<br>113122                                | adas<br>Código Escuela<br>EE0410406                                                           | Escuela<br>20 DE JUNIO                                                                | Bu<br>Domicilio<br>@ Domicilio                                              | scar:<br>Seleccionar<br>+D Buscar cursos                                                                           |
| ESCUELAS ENCONTR<br>Mostrar 10 v entr<br>Código Inspección<br>113122<br>113125                     | adas<br>Código Escuela<br>EE0410406<br>EE0411129                                              | Escuela<br>20 DE JUNIO<br>ALBERT BRUCE SABIN (ANEXO)                                  | Bu<br>Domicilio<br>@ Domicilio<br>@ Domicilio                               | Selecionar  Descar cursos  Descar cursos  Descar cursos                                                            |
| ESCUELAS ENCONT<br>Mostrar 10 • entr<br>Código Inspección<br>113122<br>113125<br>113136            | RADAS<br>das<br>Código Escuela<br>EE0410406<br>EE0411129<br>EE0410401                         | Escuela<br>20 DE JUNIO<br>ALBERT BRUCE SABIN (ANEXO)<br>ALEJANDRO CARBO               | Bu<br>Domicilio<br>@ Domicilio<br>@ Domicilio<br>@ Domicilio                | Seleccionar  Seleccionar  Descar cursos  Descar cursos  Descar cursos  Descar cursos                               |
| ESCUELAS ENCONTI<br>Mostrar 10 • entr<br>Código Inspección<br>113122<br>113125<br>113136<br>113131 | Código Escuela           EE0410406           EE041129           EE0410401           EE0410400 | Escuela<br>20 DE JUNIO<br>ALBERT BRUCE SABIN (ANEXO)<br>ALEJANDRO CARBO<br>ALMAFUERTE | Bu<br>Domicilio<br>@ Domicilio<br>@ Domicilio<br>@ Domicilio<br>@ Domicilio | Seleccionar  Seleccionar  Descar cursos  Descar cursos  Descar cursos  Descar cursos  Descar cursos  Descar cursos |

Los datos que muestra de cada Escuela son: Código de Inspección, Código de la Escuela, el nombre y el domicilio.

Al situar el mouse sobre la opción de Domicilio:

| Domicilio             |  |
|-----------------------|--|
| Omicilio     Omicilio |  |

El sistema muestra los datos del mismo de la siguiente manera:

| Mostrar 10 🔻 entr | adas           |             | BULEVAR DEL COMERCIO 835 |                                   |
|-------------------|----------------|-------------|--------------------------|-----------------------------------|
| Código Inspección | Código Escuela | Escuela     | CAPITAL, CORDOBA         | Seleccionar                       |
| 113122            | EE0410406      | 20 DE JUNIO | © Domicilio              | <ul> <li>Buscar cursos</li> </ul> |

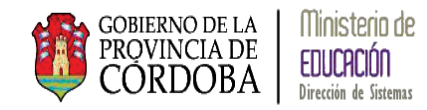

Para poder ver la estructura de la Escuela se debe seleccionar la opción:

| Seleccionar   |
|---------------|
| Buscar cursos |

El sistema muestra la siguiente pantalla:

| RA DE CURSOS                             |                                                                                    |
|------------------------------------------|------------------------------------------------------------------------------------|
|                                          |                                                                                    |
| JUNIO - EE0410406                        |                                                                                    |
| e Cursos mediante los siguientes filtros |                                                                                    |
| T                                        |                                                                                    |
|                                          |                                                                                    |
|                                          | JRA DE CURSOS<br>IE JUNIO - EE0410406<br>DE CURSOS MEDIANTE LOS SIGUIENTES FILTROS |

La opción Q Buscar otra escuela permite volver a la pantalla de selección de una Escuela.

Mediante los filtros que se presentan en *Buscar Diagramación* se puede buscar un grado/año/sala en particular seleccionando también la División y el Turno:

| -BUSCAR D                                 | IAGRAMACIÓN DE C                                                                                      | UR | SOS |
|-------------------------------------------|----------------------------------------------------------------------------------------------------|----|-----|
| Grado/Año:                                | Todos                                                                                                 | ۲  |     |
| División: To<br>Turno: Todo<br>Q Consulta | Todos<br>PRIMER GRADO<br>SEGUNDO GRADO<br>TERCER GRADO<br>CUARTO GRADO<br>QUINTO GRADO<br>SEXTO GRADO |    |     |
|                                           |                                                                                                    |    |     |
|                                           |                                                                                                    |    |     |

| – Buscar Diagramación de Cursc |
|--------------------------------|
| Grado/Año: PRIMER GRADO ▼      |
| División: Todas 🔻              |
| Turno: Todas                   |
| Q Consi B                      |

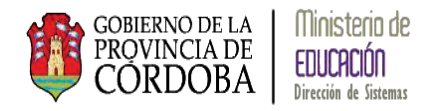

| Grado/Año: PRIMER GRADO V |
|---------------------------|
| División: 🗛 🔻             |
| Turno: Todos 🔻            |
| Q Col MANANA<br>TARDE     |

Si no se selecciona algún filtro el sistema muestra toda la estructura de la Escuela:

| Escuela Elegida: 20 DE JUNIO - EE0410406<br>Buscar Diagramación de Cursos mediante los siguientes filtros<br>Grado/Año: Todos V<br>División: Todos V<br>Turno: Todos V |                    |                 |
|----------------------------------------------------------------------------------------------------|--------------------|-----------------|
|                                                                                                    |                    | • Agregar Curso |
| Mostrar 10 🔻 entradas                                                                                                    | Buscar:            |                 |
| Grado/Año - Division - Turno                                                                                                    | Modificar Curso    | Cerrar Curso    |
| PRIMER GRADO "A " MAÑANA                                                                                                    | 🕼 Modificar        | × Cerrar        |
| PRIMER GRADO "B " TARDE                                                                                                    | 🗷 Modificar        | × Cerrar        |
| SEGUNDO GRADO "A " MAÑANA                                                                                                    | 🗷 Modificar        | × Cerrar        |
| SEGUNDO GRADO "B " TARDE                                                                                                    | 🗷 Modificar        | × Cerrar        |
| TERCER GRADO "A " MAÑANA                                                                                                    | 🕼 Modificar        | × Cerrar        |
| TERCER GRADO "B " TARDE                                                                                                    | 🕼 Modificar        | × Cerrar        |
| CUARTO GRADO "A " MAÑANA                                                                                                    | 🕼 Modificar        | × Cerrar        |
| CUARTO GRADO "B " TARDE                                                                                                    | C Modificar        | × Cerrar        |
| QUINTO GRADO "A " MAÑANA                                                                                                    | 🕼 Modificar        | × Cerrar        |
| QUINTO GRADO "B " TARDE                                                                                                    | 🕼 Modificar        | × Cerrar        |
| Mostrando 1 a 10 de 12 entradas                                                                                                    | Primero Previo 1 2 | Próximo Último  |

En la parte superior de la grilla se presentan dos opciones para visualizar los datos:

✓ Si se quieren ver más registros de los que se muestran en pantalla se pueden seleccionar en la opción:

Mostrar 10 🔻 entradas

 $\checkmark$ 

Y permite optar por la siguiente cantidad de registros:

| Mostrar | 10        | ۲ | entradas    |
|---------|-----------|---|-------------|
|         | 10        |   |             |
| Grado/A | 25        |   | ion - Turno |
| PRIMER  | 50<br>100 |   | A " MAÑANA  |

Para buscar un registro en particular, la opción Buscar: permite buscar por una letra, varias o un nombre completo, ejemplo:

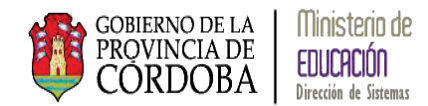

| Escuela Elegida: 20 DE JUNIO - EE0410406                                 |                  |                 |
|--------------------------------------------------------------------------|------------------|-----------------|
| - Buscar Diagramación de Cursos mediante los siguientes filtros          |                  |                 |
| Grado/Año: Todos V<br>División: Todas V<br>Turno: Todos V<br>Q Consultar |                  | • Agregar Curso |
| Mostrar 10 v entradas                                                    | Buscar: SEG      |                 |
| Grado/Año - Division - Turno                                             | Modificar Curso  | Cerrar Curso    |
| SEGUNDO GRADO "A " MAÑANA                                                | C Modificar      | × Cerrar        |
| SEGUNDO GRADO "B " TARDE                                                 | C Modificar      | × Cerrar        |
| Mostrando 1 a 2 de 2 entradas (filtrado de 12 total de entradas)         | Primero Previo 1 | Próximo Último  |

El sistema permite realizar tres acciones para la estructura de una Escuela: *Modificarla, Cerrarla o Agregar una estructura.* 

# 2.3.1.1. Agregar una Estructura

Para agregar un grado/año/sala se debe seleccionar la opción • Agregar Curso:

| USCAR DIAGRAMACIÓN DE CURSOS MEDIANTE LOS SIGUIENTES FILTRO<br>rado/Año: Todos V<br>ivisión: Todas V<br>armo: Todos V<br>Q Consultar | Q Anre                | egar Qu |
|----------------------------------------------------------------------------------------------------|-----------------------|---------|
| Iostrar 10 🔻 entradas                                                                                                    | Buscar:               | gui cui |
| rado/Año - Division - Turno                                                                                                    | Modificar Curso Cerra | ar Curs |
| RIMER GRADO "A " MAÑANA                                                                                                    | 🕼 Modificar 🛛 🗙       | Cerrar  |
| RIMER GRADO "B " TARDE                                                                                                    | 🕼 Modificar 🛛 🗙       | Cerrar  |
| EGUNDO GRADO "A " MAÑANA                                                                                                    | 🕼 Modificar 🛛 🗙       | Cerrar  |
| EGUNDO GRADO "B " TARDE                                                                                                    | 🕼 Modificar 🛛 🗙       | Cerrar  |
| ERCER GRADO "A " MAÑANA                                                                                                    | 🕼 Modificar 🛛 🗙       | Cerrar  |
| ERCER GRADO "B " TARDE                                                                                                    | 🕼 Modificar 🛛 🗙       | Cerrar  |
| UARTO GRADO "A " MAÑANA                                                                                                    | 🕼 Modificar 🛛 🗙       | Cerrar  |
| UARTO GRADO "B " TARDE                                                                                                    | 🕼 Modificar 🛛 🗙       | Cerrar  |
|                                                                                                    |                       | 0       |
| UINTO GRADO "A " MAÑANA                                                                                                    | 🖌 Modificar 🗙         | Cerrar  |

Al seleccionar la opción el sistema muestra la siguiente pantalla:

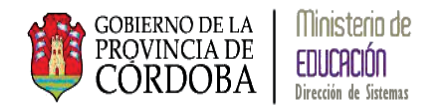

|                                                        | × |
|--------------------------------------------------------|---|
| - Agregar Curso                                        |   |
| Curso: Nuevo Curso                                     |   |
| Grado/Año: SALA DE TRES ▼                              |   |
| División: A                                            |   |
| Turno: MAÑANA 🔻                                        |   |
| Plan de Estudio: 687196446 - PRIMARIA JORNADA SIMPLE 🔻 |   |
| Fecha apertura:                                        |   |
|                                                        |   |
| O Agregar Curso                                        |   |

Al seleccionar la opción grado/año/sala el sistema despliega las siguientes opciones:

| Curso: Nuevo Curso<br>Grado/Año: SALA DE TRES<br>División: A SALA DE TRES<br>SALA DE CUATRO<br>Turno: MAN SALA DE CINCO<br>PRIMER GRADO<br>Plan de Estu<br>SEGUNDO GRADO<br>Fecha apertu<br>UUINTO GRADO<br>QUINTO GRADO<br>SEXTO GRADO | – Agregar (  | Curso                                                                              |                       | ۲ |
|----------------------------------------------------------------------------------------------------|--------------|------------------------------------------------------------------------------------|-----------------------|---|
| Grado/Año: SALA DE TRES ▼<br>División: A SALA DE TRES<br>SALA DE CUATRO<br>Turno: MAI SALA DE CINCO<br>PRIMER GRADO<br>Plan de Estu<br>Fecha apertu<br>CUARTO GRADO<br>QUINTO GRADO<br>SEXTO GRADO                                      | Curso: Nuevo | o Curso                                                                            |                       |   |
| División: A SALA DE TRES<br>SALA DE CUATRO<br>Turno: MAÍ<br>Plan de Estu<br>Fecha aperti<br>GUINTO GRADO<br>QUINTO GRADO<br>SEXTO GRADO                                                                                                 | Grado/Año:   | SALA DE TRES                                                                       | ן                     |   |
| Turno:       MAI       SALA DE CINCO         PRIMER GRADO       PRIMER GRADO         Plan de Estu       SEGUNDO GRADO         Fecha apertu       CUARTO GRADO         QUINTO GRADO       SEXTO GRADO                                    | División: A  | SALA DE TRES<br>SALA DE CUATRO                                                     |                       |   |
| Plan de Estu<br>Fecha apertu<br>UUINTO GRADO<br>GUINTO GRADO<br>QUINTO GRADO<br>SEXTO GRADO                                                                                                    | Turno: MAŃ   | SALA DE CINCO<br>PRIMER GRADO                                                      |                       |   |
| Fecha apertu<br>CUARTO GRADO<br>QUINTO GRADO<br>SEXTO GRADO                                                                                                    | Plan de Estu | SEGUNDO GRADO                                                                      | ARIA JORNADA SIMPLE 🔻 |   |
| SEXTO GRADO                                                                                                    | Fecha aperti | TERCER GRADO<br>CUARTO GRADO                                                       |                       |   |
| PRIMER AÑO<br>SEGUNDO AÑO<br>TERCER AÑO<br>CUARTO AÑO<br>QUINTO AÑO                                                                                                    | O Agregar C  | SEXTO GRADO<br>PRIMER AÑO<br>SEGUNDO AÑO<br>TERCER AÑO<br>CUARTO AÑO<br>QUINTO AÑO |                       |   |

Para seleccionar una *División* el sistema muestra las siguientes opciones:

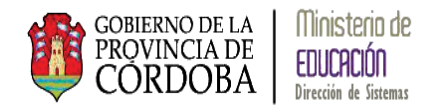

|                           | × |
|---------------------------|---|
| - AGREGAR CURSO           |   |
| Curso: Nuevo Curso        |   |
| Grado/Año: SALA DE TRES 🔹 |   |
| División: A 🔻             |   |
| Turno: M B • •            |   |
| Plan de E                 |   |
| Fecha ape E               |   |
| F                         |   |
| H H                       |   |
| O Agrega J                |   |
| MA                        |   |
| MB MC                     |   |
| MD                        |   |
| ME                        |   |
| PA PA                     |   |
| PB                        |   |
| PD T                      |   |

Para seleccionar el *Turno* el sistema muestra las opciones de turnos que tiene asignada la Escuela:

|                                                  | × |
|--------------------------------------------------|---|
| - Agregar Curso-                                 |   |
|                                                  |   |
| Curso: Nuevo Curso                               |   |
| Grado/Año: SALA DE TRES                          |   |
| División: A                                      |   |
| Turno: MAÑANA 🔻                                  |   |
| Plan de TARDE 196446 - PRIMARIA JORNADA SIMPLE 🔻 |   |
| Fecha apertura:                                  |   |
|                                                  |   |
|                                                  |   |
| O Agregar Curso                                  |   |
|                                                  |   |

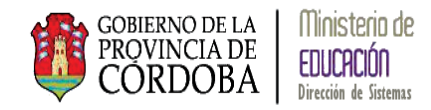

Luego debe seleccionarse

Plan de Estudio: 687196446 - PRIMARIA JORNADA SIMPLE 🔻

donde el

sistema indica el Plan de Estudio que tiene asignado ese grado/año/sala el cual puede ser modificado.

Por último debe indicarse la fecha de modificación de la estructura mediante la opción

y se realiza seleccionando la fecha en un calendario:

|                  | 0  |    | Ma  | rzo 20 | 15 |    | 0  |
|------------------|----|----|-----|--------|----|----|----|
| AGREGAR COR      | Lu | Ma | Mi  | Ju     | Vi | Sá | Do |
| Curso: Nuevo Cur |    |    |     |        |    |    | 1  |
| Grado/Año: SAL   |    |    |     |        |    |    | 1  |
| División: A      | 2  | 3  | 4   | 5      | 6  | 7  | 8  |
| Turno: MANAN/    | 9  | 10 | 11  | 12     | 13 | 14 | 15 |
| Plan de Estudio: | 16 | 17 | 18  | 19     | 20 | 21 | 22 |
| Fecha apertura:  | 23 | 24 | -25 | 26     | 27 | 28 | 29 |
|                  | 30 | 31 |     |        |    |    |    |
| (                |    |    |     |        |    |    |    |
| O Agregar Curso  |    |    |     |        |    |    |    |
|                  |    |    |     |        |    |    |    |

Una vez seleccionada las opciones se debe optar por el botón • Agregar Curso y el sistema muestra el siguiente mensaje:

| × |
|---|
|   |
|   |
|   |
|   |
|   |
|   |
|   |
|   |
|   |
|   |
|   |
|   |
|   |

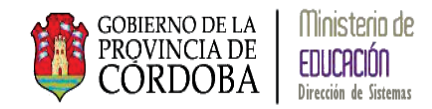

# 2.3.1.2. Modificar una Estructura

Para modificar la estructura de una Escuela se debe seleccionar grado/año/sala que se quiere modificar:

Modificar Curso

del

Escuela Elegida: 20 DE JUNIO - EE0410406

| Grado/Año: Todos ▼<br>División: Todas ▼<br>Furno: Todos ▼<br>Q. Consultar |                 |                 |
|---------------------------------------------------------------------------|-----------------|-----------------|
|                                                                           |                 | • Agregar Curso |
| Mostrar 10 🔻 entradas                                                     | Buscar:         |                 |
| Grado/Año - Division - Turno                                              | Modificar Curso | Cerrar Curso    |
| PRIMER GRADO "A " MAÑANA                                                  | 🕼 Modificar     | 🗙 Cerrar        |
| PRIMER GRADO "B " TARDE                                                   | 🖙 Modificar     | × Cerrar        |
| SEGUNDO GRADO "A " MAÑANA                                                 | 🕼 Modificar     | 🗙 Cerrar        |
| SEGUNDO GRADO "B " TARDE                                                  | 🕼 Modificar     | × Cerrar        |
| TERCER GRADO "A " MAÑANA                                                  | 🕼 Modificar     | × Cerrar        |
| TERCER GRADO "B " TARDE                                                   | 🕼 Modificar     | × Cerrar        |
| CUARTO GRADO "A " MAÑANA                                                  | 🕼 Modificar     | × Cerrar        |
| CUARTO GRADO "B " TARDE                                                   | 🕼 Modificar     | × Cerrar        |
| QUINTO GRADO "A " MAÑANA                                                  | C Modificar     | × Cerrar        |
|                                                                           | CP Madifiana    | M. Commo        |

Al seleccionarlo el sistema muestra la siguiente pantalla:

|                                                        | × |
|--------------------------------------------------------|---|
| - Modificar Curso                                      |   |
| Curso: PRIMER GRADO "A " MAÑANA                        |   |
| Grado/Año: PRIMER GRADO ▼                              |   |
| División: A 🔻                                          |   |
| Turno: MANANA 🔻                                        |   |
| Plan de Estudio: 687196446 - PRIMARIA JORNADA SIMPLE 🔻 |   |
| Fecha apertura:                                        |   |
|                                                        |   |
|                                                        |   |
|                                                        |   |
|                                                        |   |

Al seleccionar *Grado/Año* se despliegan las siguientes opciones de las cuales se puede seleccionar una para modificar la anterior:

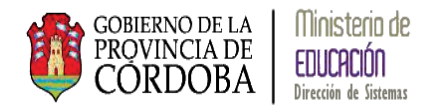

| - Modificar  | Curso                                                                                                    |                      | × |
|--------------|----------------------------------------------------------------------------------------------------|----------------------|---|
| Curso: PRIME | er grado "A " Mañana                                                                                               |                      |   |
| Grado/Año:   | PRIMER GRADO                                                                                                    | ]                    |   |
| División: A  | SALA DE TRES<br>SALA DE CUATRO                                                                                     |                      |   |
| Turno: MAN   | SALA DE CINCO<br>PRIMER GRADO                                                                                      |                      |   |
| Plan de Estu | SEGUNDO GRADO<br>TERCER GRADO                                                                                      | RIA JORNADA SIMPLE V |   |
| Fecha apertu | CUARTO GRADO<br>QUINTO GRADO<br>SEXTO GRADO<br>PRIMER AÑO<br>SEGUNDO AÑO<br>TERCER AÑO<br>CUARTO AÑO<br>QUINTO AÑO |                      |   |
|              | SEXTO AÑO                                                                                                    |                      |   |

Igualmente para seleccionar una nueva *División* mostrando las opciones comunes como así también las de Multidivisiones (MA) y Pluricursos (PA):

|             |          | ×                                     | ) |
|-------------|----------|---------------------------------------|---|
| -MODIFICA   | AR CL    | JRSO                                  | _ |
| Curso: PRIM | MER G    | RADO "A " MAÑANA                      |   |
| Grado/Año:  | : PR     | IMER GRADO                            |   |
| División: A | •        |                                       |   |
| Turno:      | 3        |                                       |   |
| Plan de E   |          | 587196446 - PRIMARIA JORNADA SIMPLE 🔻 |   |
| Fecha ap    |          |                                       |   |
| G           |          |                                       |   |
|             | 1        |                                       |   |
| J           | лA       |                                       |   |
| N           | //B      |                                       |   |
| N           | ND AE    |                                       |   |
| N           | //E      |                                       |   |
| P           | PB       |                                       |   |
| P           | PC<br>PD |                                       |   |

Para cambiar el *Turno* de una *grado/año/sala* el sistema muestra los turnos que tiene asignada la Escuela:

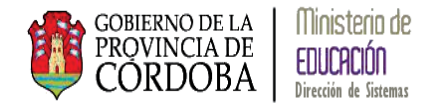

|                                                 | ۲ |
|-------------------------------------------------|---|
| - Modificar Curso                               |   |
| Curso: PRIMER GRADO "A " MAÑANA                 |   |
| Grado/Año: PRIMER GRADO ▼                       |   |
| División: A                                     |   |
| Turno: MANANA 🔻                                 |   |
| Plan de TARDE 96446 - PRIMARIA JORNADA SIMPLE 🔻 |   |
| Fecha apertura:                                 |   |
|                                                 |   |
|                                                 |   |
|                                                 |   |
|                                                 |   |

Luego aparecen en orden Plan de Estudio: <u>687196446 - PRIMARIA JORNADA SIMPLE</u> donde el sistema indica el Plan de Estudio que tiene asignado ese grado/año/ el cual puede ser modificado.

Por último debe indicarse la fecha de modificación de la estructura mediante la opción

Fecha apertura:

y se realiza seleccionando la fecha en un calendario:

| MODIFICADO       | 0  |    | Ma | rzo 20 | 15 |    | 0  |
|------------------|----|----|----|--------|----|----|----|
| MODIFICARCU      | Lu | Ma | Mi | Ju     | Vi | Sá | Do |
| Curso: PRIMER G  |    |    |    |        |    |    | 1  |
| Grado/Año: PR    |    |    |    |        |    |    | 1  |
| División: A      | 2  | 3  | 4  | 5      | 6  | 7  | 8  |
| Turno: MANAN/    | 9  | 10 | 11 | 12     | 13 | 14 | 15 |
| Plan de Estudio: | 16 | 17 | 18 | 19     | 20 | 21 | 22 |
| Fecha apertura:  | 23 | 24 | 25 | 26     | 27 | 28 | 29 |
|                  | 30 | 31 |    |        |    |    |    |
|                  |    |    |    |        |    |    |    |
|                  |    |    |    |        |    |    |    |
|                  |    |    |    |        |    |    |    |

Una vez seleccionada los nuevos cambios se debe presionar el botón Modificar Curso y el sistema muestra el siguiente mensaje:

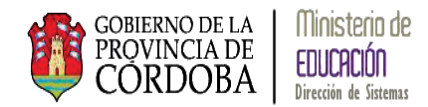

|                                                        | ۲ |
|--------------------------------------------------------|---|
| - Modificar Curso                                      |   |
| Curso: PRIMER GRADO "A " MAÑANA                        |   |
| Grado/Año: SEXTO ANO                                   |   |
| División: D 🔻                                          |   |
| Turno: MANANA V                                        |   |
| Plan de Estudio: 687196446 - PRIMARIA JORNADA SIMPLE 🔻 |   |
| Fecha apertura: 02/03/2015                             |   |
|                                                        |   |
| La modificación de curso se completó con éxito!        |   |
|                                                        |   |

Cerrar Curso

# 2.3.1.3. Cerrar un grado/año/sala

Cuando se necesita cerrar un grado/año/sala la opción es

| Escuela Elegida: ANGEL FAUSTO AVALOS - EE0410602<br>-BUSCAR DIAGRAMACIÓN DE CURSOS MEDIANTE LOS SIGUIENTES FILTROS —<br>Grado/Año: Todas v<br>División: Todas v<br>Turno: Todas v<br>Q Consultar |                 |               |
|----------------------------------------------------------------------------------------------------|-----------------|---------------|
| Mostrar 10 v entradas                                                                                                    | Buscar:         | Agregar Curso |
| Grado/Año - Division - Turno                                                                                                    | Modificar Curso | Cerrar Curso  |
| SALA DE TRES "A " MAÑANA                                                                                                    | C Modificar     | 🗙 Cerrar      |
| PRIMER GRADO "A " MAÑANA                                                                                                    | C Modificar     | × Cerrar      |
| PRIMER GRADO "B " TARDE                                                                                                    | C Modificar     | × Cerrar      |
| SEGUNDO GRADO "A " MAÑANA                                                                                                    | Modificar       | × Cerrar      |
| SEGUNDO GRADO "B " TARDE                                                                                                    | Ce Modificar    | × Cerrar      |
| SEGUNDO GRADO "C " TARDE                                                                                                    | Modificar       | × Cerrar      |
| TERCER GRADO "A " MAÑANA                                                                                                    | 🕼 Modificar     | × Cerrar      |

Al seleccionar la opción el sistema muestra la siguiente pantalla:

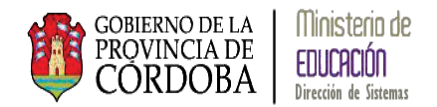

| - CERRAD CURSO                                             | ×  |
|------------------------------------------------------------|----|
| - CERRAR CURSO                                             |    |
| cSeguro que desea cerrar el curso: SALA DE TRES "A " MANAN | A? |
| Observación:                                               |    |
| Fecha cierre:                                              |    |
|                                                            |    |
| 🗙 Cerrar Curso                                             |    |
|                                                            |    |
|                                                            |    |
|                                                            |    |

Para completar la acción se debe indicar en *Observación* el motivo del cierre del grado/año/sala y la *Fecha de Cierre*, luego debe seleccionarse la opción **\*** <sup>Cerrar Curso</sup>.

# 2.3.2. Gestionar Turnos

**Gestionar turnos** permite ver los turnos de una Escuela y realizar la gestión de los mismos.

Pantalla Principal:

| USCAR ESCUELA                                                                                              |                               |                                             |                        |
|----------------------------------------------------------------------------------------------------|-------------------------------|---------------------------------------------|------------------------|
| Region: Seleccione una Región-                                                                             | - •                           |                                             |                        |
| Zona:Seleccione una Zona                                                                                   | •                             |                                             |                        |
| Codigo Inspección:                                                                                         |                               |                                             |                        |
| Codigo Escuela:                                                                                            |                               |                                             |                        |
|                                                                                                    |                               |                                             |                        |
| Nombre Escuela:                                                                                            |                               |                                             |                        |
| Nombre Escuela:                                                                                            |                               |                                             |                        |
| Nombre Escuela:                                                                                            |                               |                                             |                        |
| Nombre Escuela:                                                                                            |                               |                                             |                        |
| Nombre Escuela:                                                                                            |                               |                                             |                        |
| Nombre Escuela:                                                                                            |                               |                                             |                        |
| Nombre Escuela:<br>2 Buscar Escuelas<br>LISTADO DE ESCUELAS<br>Mostrar 10 • entradas                       |                               |                                             | Buscar                 |
| Nombre Escuela:<br>2 Buscar Escuelas<br>LISTADO DE ESCUELAS<br>Mostrar 10 • entradas<br>Codigo Inspección  | Codigo Escuela                | Nombre Escuela                              | Buscar.<br>Seleccionar |
| Nombre Escuela:<br>Q. Buscar Escuelas<br>LISTADO DE ESCUELAS<br>Mostrar 10 v entradas<br>Codigo Inspección | Codigo Escuela<br>No hay dato | Nombre Escuela<br>s disponibles en la tabla | Buscar:<br>Selectionar |

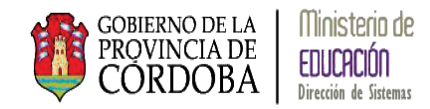

Mediante la misma opción de filtros explicado en pasos anteriores, el sistema muestra las Escuelas correspondientes:

| - RUSCAD ESCUELA               |
|--------------------------------|
| DOJCAR EJEOLLA                 |
| Region:Seleccione una Región 🔻 |
| Zona:Seleccione una Zona ▼     |
| Codigo Inspección:             |
| Codigo Escuela:                |
| Nombre Escuela:                |
|                                |

Una vez seleccionado los datos correspondientes el sistema muestra:

| Region: 1                                                                                     |                                                                                                    | 1                                                                                                    |                            |
|-----------------------------------------------------------------------------------------------|----------------------------------------------------------------------------------------------------|----------------------------------------------------------------------------------------------------|----------------------------|
| Zona: 1121                                                                                    | •                                                                                                    | <b>~</b>                                                                                                    |                            |
| Codigo Inspección:                                                                            |                                                                                                    |                                                                                                    |                            |
| Codigo Escuela:                                                                               |                                                                                                    |                                                                                                    |                            |
| Nombre Escuela:                                                                               |                                                                                                    |                                                                                                    |                            |
|                                                                                               |                                                                                                    |                                                                                                    |                            |
| & Buscar Escuelas                                                                             |                                                                                                    |                                                                                                    |                            |
|                                                                                               |                                                                                                    |                                                                                                    |                            |
| ISTADO DE ESCU                                                                                | ELAS                                                                                                    |                                                                                                    |                            |
|                                                                                               |                                                                                                    |                                                                                                    |                            |
| Mostrar 10 🔻                                                                                  | entradas                                                                                                  |                                                                                                    | Buscar:                    |
| Mostrar 10 🔻                                                                                  | entradas<br>Codigo Escuela                                                                                | Nombre Escuela                                                                                                    | Buscar:                    |
| Mostrar 10 ▼<br>Codigo Inspección<br>112133                                                   | entradas<br>Codigo Escuela<br>EE0410508                                                                   | Nombre Escuela<br>9 DE JULIO                                                                                                    | Buscar:                    |
| Mostrar 10 V<br>Codigo Inspección<br>112133<br>112113                                         | entradas<br>Codigo Escuela<br>EE0410508<br>EE0410524                                                      | Nombre Escuela<br>9 DE JULIO<br>BARTOLOME HIDALIGO                                                                                                    | Buscari<br>Seleccionar     |
| Mostrar 10 V<br>Codigo Inspección<br>112133<br>112113<br>112161                               | Codigo Escuela<br>EE0410508<br>EE0410524<br>EE0410522                                                     | Nombre Escuela<br>9 DE JULIO<br>BARTOLOME HIDALGO<br>CONSTANCIO CECILIO VIGIL                                                                                                    | Buscari<br>Seleccionar     |
| Mostrar 10 V<br>Codigo Inspección<br>112133<br>112113<br>112161<br>112151                     | entradas<br>Codigo Escuela<br>EE0410508<br>EE0410524<br>EE0410522<br>EE0410512                            | Nombre Escuela           9 DE JULIO           BARTOLOME HIDALGO           CONSTANCIO CECILIO VIGIL           CORONEL OLMEDO                                                                                                    | Buscar:<br>Seleccionar     |
| Mostrar 10 V<br>Codigo Inspección<br>112133<br>112113<br>112161<br>112151<br>112112           | Codigo Escuela<br>EE0410508<br>EE0410524<br>EE0410522<br>EE0410522<br>EE0410512<br>EE0410525              | Nombre Escuela           9 DE JULIO           BARTOLOME HIDALGO           CONSTANCIO CECILIO VIGIL           CORONEL OLMEDO           DOCTOR LUIS AUGUSTO CAEIRO                                                                  | Buscar:<br>Seleccionar     |
| Mostrar 10 V<br>Codigo Inspección<br>112133<br>112113<br>112161<br>112151<br>112112<br>112145 | Codigo Escuela<br>EE0410508<br>EE0410524<br>EE0410522<br>EE0410522<br>EE0410525<br>EE041090               | Nombre Escuela           9 DE JULIO           BARTOLOME HIDALGO           CONSTANCIO CECILIO VIGIL           CORONEL OLMEDO           DOCTOR LUIS AUGUSTO CAEIRO           DR, CARLOS SAAVEDRA LAMAS                              | Buscar:<br>Seleccionar     |
| Mostrar 10 V<br>Codigo Inspección<br>112113<br>112161<br>112151<br>112112<br>112145<br>112162 | Codigo Escuela<br>EE0410508<br>EE0410524<br>EE0410522<br>EE0410522<br>EE0410525<br>EE0411090<br>EE0410515 | Nombre Escuela           9 DE JULIO           BARTOLOME HIDALGO           CONSTANCIO CECILIO VIGIL           CORONEL OLMEDO           DOCTOR LUIS AUGUSTO CAEIRO           DR, CARLOS SAAVEDRA LAMAS           EJERCITO ARGENTINO | Buscar:<br>Seleccionar<br> |

Debe seleccionarse la Escuela para ver los turnos que tiene mediante la opción:

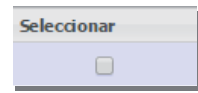

El sistema muestra los turnos de la Escuela seleccionada:

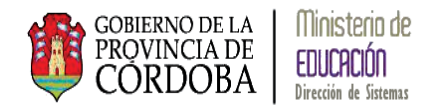

| Organization - Turnos DE ESCUELA SELECCIONAL<br>Código Escuela: EE0410508, Nombre Escuela     OAgregar Turno     O Cancelar | TURNOS DE ESCUELA SELECCIONADA         Código Escuela: EE0410508, Nombre Escuela: 9 DE JULIO         OAgregar Turno         O Cancelar |                                 |  |  |  |  |
|----------------------------------------------------------------------------------------------------|----------------------------------------------------------------------------------------------------|---------------------------------|--|--|--|--|
| Mostrar 10 🔻 entradas                                                                                                    |                                                                                                    | Buscar:                         |  |  |  |  |
| Id Turno                                                                                                    | Nombre Turno                                                                                                    | Cerrar                          |  |  |  |  |
| 3                                                                                                    | TARDE                                                                                                    | × Cerrar                        |  |  |  |  |
| 1                                                                                                    | 1 MAÑANA X Cerrar                                                                                                    |                                 |  |  |  |  |
| Mostrando 1 a 2 de 2 entradas                                                                                               |                                                                                                    | Primero Previo 1 Próximo Último |  |  |  |  |

| Se pueden realiz | zar las sigu | liente acciones: Agregar un Turno | OAgregar Turno | • Cancelar |
|------------------|--------------|-----------------------------------|----------------|------------|
|                  | Cerrar       |                                   |                |            |
| Cerrar un turno  | × Cerrar     |                                   |                |            |

## 2.3.2.1. Agregar un turno

Para poder Agregar un turno se debe seleccionar la opción:

| - TURNOS DE ESCUELA SELECCI         | IONADA                          |                                |
|-------------------------------------|---------------------------------|--------------------------------|
| Código Escuela: EE0410508, Nombre I | Escuela: 9 DE JULIO             |                                |
| OAgregar Turno O Cancelar           |                                 |                                |
| Mostrar 10 v entradas               |                                 | Buscar:                        |
|                                     |                                 |                                |
| Id Turno                            | Nombre Turno                    | Cerrar                         |
| Id Turno<br>3                       | Nombre Turno TARDE              | Cerrar<br>X Cerrar             |
| Id Turno<br>3<br>1                  | Nombre Turno<br>TARDE<br>MAÑANA | Cerrar<br>× Cerrar<br>× Cerrar |

El sistema muestra la siguiente pantalla:

| -Sele  | CCIONAR NUEVO TURI | NO A AGREGAR |  |
|--------|--------------------|--------------|--|
| Turno: | Seleccionar Curso  | ¥            |  |
|        |                    |              |  |
|        |                    |              |  |

Las distintas opciones de turno son:

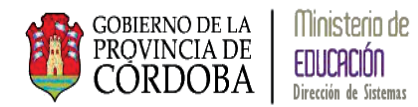

| -Selec | CIONAR NUEVO TURNO A                                                                                 | AGREGAR |
|--------|----------------------------------------------------------------------------------------------------|---------|
| Turno: | Seleccionar Curso                                                                                    | •       |
|        | Seleccionar Curso<br>NOCTURNO<br>INTERMEDIO<br>MAÑANA Y TARDE<br>MAÑANA, INTERM, TARDE<br>VESPERTINO |         |

Al seleccionar el turno que se quiere agregar se habilita la opción Agregar :

| -Selec | CIONAR NUEVO T | URNO A AGREGAR |   |
|--------|----------------|----------------|---|
| Turno: | NOCTURNO       | ▼              | - |

Una vez seleccionar el sistema muestra el siguiente mensaje:

| - Selec | CCIONAR NUEVO TURNO A AGREGAR     |  |
|---------|-----------------------------------|--|
| Turno:  | NOCTURNO                          |  |
|         | El turno se agregó correctamente. |  |
|         |                                   |  |

En la pantalla se muestra el nuevo turno:

| - TURNOS DE ESCUELA SELECCIÓ         | NADA              |                                 |
|--------------------------------------|-------------------|---------------------------------|
| Código Escuela: EE0410508, Nombre Es | cuela: 9 DE JULIO |                                 |
| OAgregar Turno OCancelar             |                   |                                 |
| Mostrar 10 v entradas                |                   | Buscar:                         |
| Id Turno                             | Nombre Turno      | Cerrar                          |
| 3                                    | TARDE             | × Cerrar                        |
| 1                                    | MAÑANA            | × Cerrar                        |
| 5                                    | NOCTURNO          | × Cerrar                        |
| Mostrando 1 a 3 de 3 entradas        |                   | Primero Previo 1 Próximo Último |

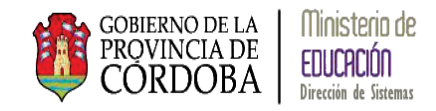

# 2.3.2.2. Cerrar un turno

| Si se quiere ce<br>principal:                           | errar un <i>Turno</i> se debe seleccio          | nar la opción | de la pantalla       |
|---------------------------------------------------------|-------------------------------------------------|---------------|----------------------|
| - TURNOS DE ESCUELA SE<br>Código Escuela: EE0410508, Nr | LECCIONADA<br>ombre Escuela: 9 DE JULIO<br>elar |               |                      |
| Mostrar 10 🔻 entradas                                   |                                                 | Buscar:       |                      |
| Id Turno                                                | Nombre Turno                                    | Cerrar        |                      |
| 3                                                       | TARDE                                           | × Cerrar      |                      |
| 1                                                       | MAÑANA                                          | × Cerrar      |                      |
| 5                                                       | NOCTURNO                                        | × Cerrar      |                      |
| Mostrando 1 a 3 de 3 entra                              | das                                             | Primero Pre   | vio 1 Próximo Último |

Cerrar

Al seleccionarla el sistema muestra la siguiente pantalla:

| CERRIC TORICO      |                           |
|--------------------|---------------------------|
| ¿Esta seguro de ce | errar el turno NOCTURNO ? |
| ⊡* Acep            | tar X Cancelar            |

Si se desea cancelar la operación que se está realizando debe seleccionarse **Cancelar**, para llevar a cabo la operación de Cerrar el turno debe seleccionarse **Cancelar**, el sistema muestra el siguiente mensaje:

| -Ce | rrar Turno                                        |  |
|-----|---------------------------------------------------|--|
|     | ¿Esta seguro de cerrar el turno <b>NOCTURNO</b> ? |  |
|     | El turno se cerró correctamente.                  |  |